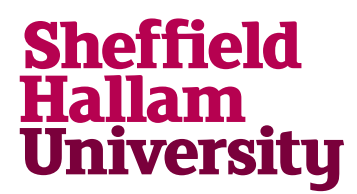

Student Download instructions for:

## NI Multi-Sim

## Notes

• Service Desk already hold detailed information and have a process for this application. Contact them for the Licence key.

## Instructions

- 1. Go to: https://lumen.ni.com/nicif/create.xhtml
- 2. Create a user account, choose Student and complete Graduation date.
- 3. A verification email will be sent.

DOWNLOADS

- 4. Once account verified, follow this link: <u>https://www.ni.com/en-gb/support/downloads/software-products/download.academic-site-license.html#356597</u>
- 5. Student can change the drop downs to select the correct version and application bitrate.

| Supported OS         | Windows             |   | View Readme |
|----------------------|---------------------|---|-------------|
| Software Environment | LabVIEW             | ^ |             |
| Version 🕕            | LabVIEW<br>Multisim |   |             |

- 6. Change the dropdown to MultiSim.
- 7. Then click Download, and follow the standard installation steps.